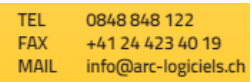

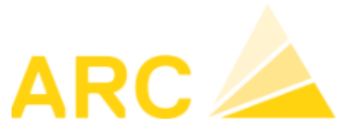

# A3/X-Flex – Modification des taux de TVA au 01 janvier 2024

# Sommaire

| 1 | Intro | oduction                                           | .2 |
|---|-------|----------------------------------------------------|----|
| 2 | Ouv   | verture de l'exercice 2024                         | .2 |
| 3 | Ada   | ptation des différents codes et taux de TVA        | .3 |
|   | 3.1   | TVA en prestation convenue                         | .3 |
|   | 3.2   | TDFN ou Taux forfaire                              | .4 |
|   | 3.3   | TVA en prestation reçue                            | .4 |
| 4 | Ada   | ptation du formulaire TVA                          | .5 |
| 5 | Fac   | tures émises avec l'ancien taux et le nouveau taux | .7 |
| 6 | Мос   | dification du taux de TVA dans X-Flex              | .8 |

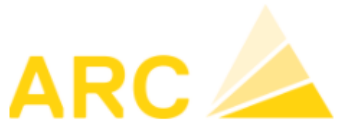

# 1 Introduction

A partir du 1<sup>er</sup> janvier 2024, les différents taux de TVA vont changer comme le montre le tableau ci-dessous.

|                                                                      | Jusqu'au<br>31 décembre 2023 | Nouveau dès le<br>1 <sup>er</sup> janvier 2024 |
|----------------------------------------------------------------------|------------------------------|------------------------------------------------|
| Taux normal:                                                         | 7,7 %                        | 8,1 %                                          |
| Taux réduit:                                                         | 2,5 %                        | 2,6 %                                          |
| Taux spécial<br>pour les prestations<br>du secteur de l'hébergement: | 3,7 %                        | 3,8 %                                          |

Ce document va vous aider à effectuer le paramétrage des taux de TVA ainsi que du décompte de TVA dans le logiciel A3 :

- Les configurations doivent être faites individuellement pour chaque client
- Si vous utilisez une interface pour importer des factures CR / DB ou des écritures COFI, merci de vous référer également à la page 8 du document.
- Selon la version du logiciel A3, ces instructions peuvent légèrement différer
- Pour toutes autres questions liées à cette augmentation merci de vous diriger vers votre réviseur ou le site de l'AFC

# 2 Ouverture de l'exercice 2024

ADE Constructions SA Si l'exercice 2024 n'est pas ouvert, vous devez vous rendre sous : State States → Config – Configuration – Exercices Configuration Général Immobilisations Faire nouveau et saisir les dates de l'exercice Archivage Article Ordre BDE Exercice Autorisations ▶ 4/4 Effacer Impression Nouveau BD Réplication Débiteurs Année 2024 Achat Début 01.01.2024 🗸 Dimin. produits 31.12.2024 🗸 Fin E-mail COFI Statut Pas clôturé Engins Recalc. soldes de cpte > Exercice CAE

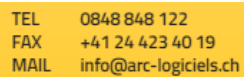

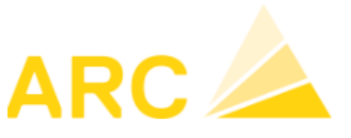

## 3 Adaptation des différents codes et taux de TVA

### 3.1 TVA en prestation convenue

Pour modifier les différents taux de TVA, se rendre sous :

→ Config – Autres fichiers – Codes TVA.

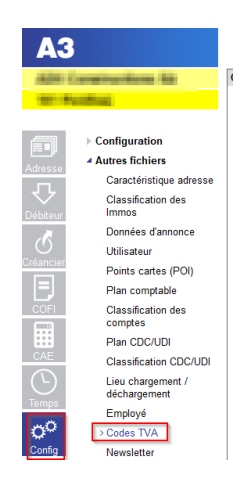

Pour chaque code TVA utilisé dans X-Flex, il faut créer un nouveau code. Exemple avec le code TVA due :

- Cliquer sur « Nouveau » pour créer un nouveau code (ici le 27 TVA 8.1% et renseigner le chiffre du décompte TVA, 200)
  ATTENTION : Le code TVA doit correspondre au n° externe dans X-Flex.
- 2. Cliquer sur « Nouveau » et saisir la date du 01.01.2024, le taux 8.1%, le taux à 100% et les comptes comptables de TVA (Mêmes comptes que ceux du taux 7.7%).

| de TVA     | Désignation TVA                            | Туре                     | Export    | Chiffre |        | Nouveau    |   |             |
|------------|--------------------------------------------|--------------------------|-----------|---------|--------|------------|---|-------------|
|            | 10 TVA 7.7%                                | Impôt sur CA 🗸           |           | 200     | $\sim$ |            |   |             |
|            | 11 TVA 2.5%                                | Impôt sur CA 🗸           |           | 200     | $\sim$ | Effacer    |   |             |
|            | 13 TVA 0.0%                                | Impôt sur CA 🗸           |           | 230     | $\sim$ | Imeracian  |   |             |
|            | 15 TVA Export 0.0%                         | Impôt sur CA 🗸           | · 🔽       | 220     | $\sim$ | Impression |   |             |
|            | 16 TVA 8.1%                                | Impôt sur CA 🗸           |           | 200     | $\sim$ | Paramètres |   | ~           |
|            | 20 IP matériel et prest.services 7.7%      | Impôt préalable ~        |           | 400     | $\sim$ | Formulaire |   | Enreg       |
|            | 21 IP matériel et prest.services 2.5%      | Impôt préalable ~        |           | 400     | $\sim$ |            |   | Condo This  |
|            | 23 IP matériel et prest.services 0.0%      | Impôt préalable ~        |           |         | $\sim$ |            |   | Code IVA    |
|            | 24 IP matériel et prest.services 100%      | Impôt préalable ~        |           | 400     | $\sim$ |            |   | Pourcentage |
|            | 30 IP invest. et autres charges expl. 7.7% | Impôt préalable ~        |           | 405     | $\sim$ |            |   | Externe     |
|            | 31 IP invest. et autres charges expl. 2.5% | Impôt préalable ~        |           | 405     | $\sim$ |            |   | Externe     |
|            | 32 IP invest. et autres charges expl. 3.7% | Impôt préalable ~        |           | 405     | ×      |            |   |             |
|            | 33 IP invest. et autres charges expl. 0.0% | Impôt préalable          |           |         | $\sim$ |            |   |             |
|            | 34 IP invest, et autres charges maps, 100% | Impôt préalable -        |           | 405     |        |            |   |             |
|            | 27 TV-8.1%                                 | Impôt sur 🔾 🗸 🗸          |           | 200     | $\sim$ |            |   |             |
|            |                                            |                          |           |         |        |            |   |             |
| Détail TVA |                                            |                          |           |         |        | 2          | Ī |             |
| Valable dè | s Taux Taux Taux forfaitaire Compte        | COFI Cpte au             | uxiliaire |         | 1      | Nouveau    |   |             |
| 01.01.2024 | 8.10 100 2200                              | <ul><li>✓ 2200</li></ul> |           | $\sim$  |        |            |   |             |
|            |                                            |                          | _         |         |        | Effacer    |   |             |

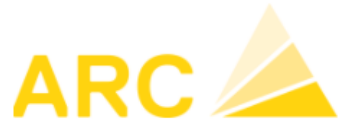

Neuveau 1

A3-X-Flex – Modification Taux TVA au 01 janvier 2024

### 3.2 TDFN ou Taux forfaire

Si vous êtes au régime TDFN ou forfaire, le nouveau code TVA doit également être saisi de la même manière que pour la TVA au convenue. Pour ce nouveau code, il faut saisir la période et définir le taux dans l'écran « Détail TVA ».

## 3.3 TVA en prestation reçue

Si vous utilisez la méthode en reçue, vous devez également créer un nouveau code TVA ainsi que la nouvelle période et renseigner les mêmes comptes que l'ancien taux.

Pour rappel, cette méthode dans A3 utilise un compte auxiliaire. Il est important que ce compte soit différent de celui du compte COFI.

Export Chiffre

| Code TVA | Désignation TVA |
|----------|-----------------|
| 10       | TVA 7.7%        |
| 11       | TV/A 2 5%       |

Codes TVA

|                                               |                   |         |       | Nouveau          |
|-----------------------------------------------|-------------------|---------|-------|------------------|
| 10 TVA 7.7%                                   | Impôt sur CA 🗸 🗸  |         | 200 🗸 |                  |
| 11 TVA 2.5%                                   | Impôt sur CA 🗸    |         | 200 🗸 | Effacer          |
| 13 TVA 0.0%                                   | Impôt sur CA 🗸    |         | 230 🗸 |                  |
| 15 TVA Export 0.0%                            | Impôt sur CA 🗸 🧹  | $\sim$  | 220 🗸 | Impression       |
| 16 TVA 8.1%                                   | Impôt sur CA 🗸 🗸  |         | 200 🗸 | Paramètres       |
| 20 IP matériel et prest.services 7.7%         | Impôt préalable 🗸 |         | 400 🗸 | Formulaire       |
| 21 IP matériel et prest.services 2.5%         | Impôt préalable 🗸 |         | 400 🗸 |                  |
| 23 IP matériel et prest.services 0.0%         | Impôt préalable 🗸 |         | ~     |                  |
| 24 IP matériel et prest.services 100%         | Impôt préalable 🗸 |         | 400 🗸 |                  |
| 30 IP invest. et autres charges expl. 7.7%    | Impôt préalable 🗸 |         | 405 🗸 |                  |
| 31 IP invest. et autres charges expl. 2.5%    | Impôt préalable 🗸 |         | 405 🗸 |                  |
| 32 IP invest. et autres charges expl. 3.7%    | Impôt préalable 🗸 |         | 405 🗸 |                  |
| 33 IP invest. et autres charges expl. 0.0%    | Impôt préalable 🗸 |         | ~     |                  |
| 34 IP invest. et autres charges expl. 100%    | Impôt préalable 🗸 |         | 405 🗸 |                  |
| 27 TVA 8.1%                                   | Impôt sur CA 🗸    |         | 200 🗸 |                  |
|                                               |                   |         |       |                  |
| étail TVA                                     |                   |         |       | 2                |
| Valable dès Taux Taux Taux forfaitaire Compte | COFI Cpte aux     | iliaire |       | Nou <u>v</u> eau |
| 01.01.2024 8.10 100 2200                      | ~ 22000           |         | ~     |                  |
|                                               |                   |         |       | Effacer          |

Tuno

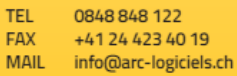

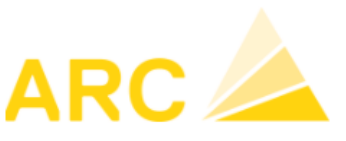

# 4 Adaptation du formulaire TVA

Pour modifier le formulaire TVA avec la nouvelle norme, se rendre sous :

→ Config – Autres fichiers – Codes TVA – Paramètre formulaire

| 1010      | anatrumbing Mil                                                                                                    | Codes TVA                                                          |              |
|-----------|----------------------------------------------------------------------------------------------------|--------------------------------------------------------------------|--------------|
| 1001.076  | and the second second se | Code TVA Désignation TVA Type Export. Chiffre                      | Nouveau      |
|           |                                                                                                    | 10 TVA 7.7% Impôt sur CA 🔽 🚨 200                                   | ×            |
|           | Configuration                                                                                                    | 11 TVA 2.5% Impôt sur CA 🗸 🗌 200                                   | ✓ Effacer    |
| ₽         | Autres fichiers                                                                                                    | 13 TVA 0.0% Impôt sur CA 🗸 🗌 230                                   |              |
| Adresse   | Caractéristique adresse                                                                                                    | 15 TVA Export 0.0% Impôt sur CA 🖂 220                              |              |
|           | Classification des                                                                                                    | 20 IP matériel et prest.services 7.7% Impôt préalable 400          | ✓ Paramètres |
| Débiteur  | Immos                                                                                                    | 21 IP matériel et prest.services 2.5% Impôt préalable - 400        |              |
|           | Données d'annonce                                                                                                    | 23 IP matériel et prest.services 0.0% Impôt préalable 🧹 🗌          | ~            |
| U U       | Utilisateur                                                                                                    | 24 IP matériel et prest.services 100% Impôt préalable - 400        | ~            |
| Créancier | Points cartes (POI)                                                                                                    | 30 IP invest. et autres charges expl. 7.7% Impôt préalable – 405   | ~            |
|           | Plan comptable                                                                                                    | 31 IP invest. et autres charges expl. 2.5% Impôt préalable - 405   | ~            |
| COFI      | Classification des                                                                                                    | 32 IP invest. et autres charges expl. 3.7% Impôt préalable - 405   | ~            |
|           | comptes                                                                                                    | 33 IP invest. et autres charges expl. 0.0% Impôt préalable 🧹 🗌     | ~            |
|           | Plan CDC/UDI                                                                                                    | 34 IP invest. et autres charges expl. 100% Impôt préalable - 405   | ~            |
| CAE       | Classification CDC/UDI                                                                                                    |                                                                    |              |
| Tomos     | Lieu chargement /<br>déchargement                                                                                                    |                                                                    |              |
| 0°        | Employé<br>> Codes TVA                                                                                                    | Détail TVA                                                         |              |
| Config    | Newsletter                                                                                                    | Valable dès Taux Taux Taux forfaitaire Compte COFI Cpte auxiliaire | Nouveau      |
|           | Lieu                                                                                                    | 01.01.2011 8.00 100 2200 22000 22000                               | <b>Fa</b>    |
|           | Véhicule                                                                                                    | 01.01.2010 7.70 100 2200 22000                                     | Effacer      |
|           | Type véh.                                                                                                    |                                                                    |              |

Pour rappel, le formulaire du décompte TVA peut être utilisé la première fois pour :

- Le 3<sup>ème</sup> trimestre 2023
- Le 2<sup>ème</sup> semestre 2023

L'ajustement du formulaire TVA doit être fait avant la première déclaration TVA avec les nouveaux taux.

Sous le bouton « Paramètre formulaire », les données et les chiffres doivent être adaptés selon l'exemple ciaprès avec les nouvelles données de l'AFC.

| odes TVA |                                            |                   |        |           |        |               | G                         |                   |                   |
|----------|--------------------------------------------|-------------------|--------|-----------|--------|---------------|---------------------------|-------------------|-------------------|
| Code TVA | Désignation TVA                            | Туре              | Export | . Chiffre |        | Nouveau       | Paramètres Formulaire T'  | VA                |                   |
| 1        | 10 TVA 7.7%                                | Impôt sur CA 🗸    |        | 200       | ~      | Tearcas       |                           | Prestations CHF   | Prestations CHF   |
| 1        | 11 TVA 2.5%                                | Impôt sur CA 🗸 🗸  | ] 🛛    | 200       | ~      | Effacer       |                           | 01 01 2018        | 31 12 2017 V      |
| 1        | 13 TVA 0.0%                                | Impôt sur CA 🗸 🧹  |        | 230       | $\sim$ | (Income time) |                           |                   | 01.12.2011        |
| 1        | 15 TVA Export 0.0%                         | Impôt sur CA 🗸 🧹  |        | 220       | $\sim$ | Impression    | Taux                      | Chiffre Taux en % | Chiffre Taux en % |
| 2        | 20 IP matériel et prest.services 7.7%      | Impôt préalable ~ |        | 400       | $\sim$ | Paramètres    | Normal                    | 302 7.70          | 301 8.00          |
| 2        | 21 IP matériel et prest.services 2.5%      | Impôt préalable – |        | 400       | $\sim$ | Formulaire    | Réduit                    | 312 2.50          | 311 2.50          |
| 2        | 23 IP matériel et prest.services 0.0%      | Impôt préalable ~ |        |           | $\sim$ |               | Spécial pourl'hébergement | 342 3.70          | 341 3.80          |
| 2        | 24 IP matériel et prest.services 100%      | Impôt préalable ~ |        | 400       | $\sim$ |               | Impôt sur acquisition     | 382               | 381               |
| 3        | 0 IP invest. et autres charges expl. 7.7%  | Impôt préalable ~ |        | 405       | $\sim$ |               |                           |                   |                   |
| 3        | 1 IP invest. et autres charges expl. 2.5%  | Impôt préalable ~ |        | 405       | $\sim$ |               |                           |                   |                   |
| 3        | 32 IP invest. et autres charges expl. 3.7% | Impôt préalable ~ |        | 405       | $\sim$ |               |                           |                   |                   |
| 3        | 3 IP invest. et autres charges expl. 0.0%  | Impôt préalable ~ |        |           | $\sim$ |               |                           |                   |                   |
| 3        | 4 IP invest. et autres charges expl. 100%  | Impôt préalable – |        | 405       | $\sim$ |               |                           |                   |                   |
|          |                                            |                   |        |           |        |               | OK Enregistrer            | Annuler           |                   |

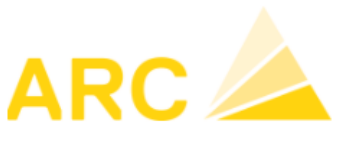

#### Adaptation du formulaire :

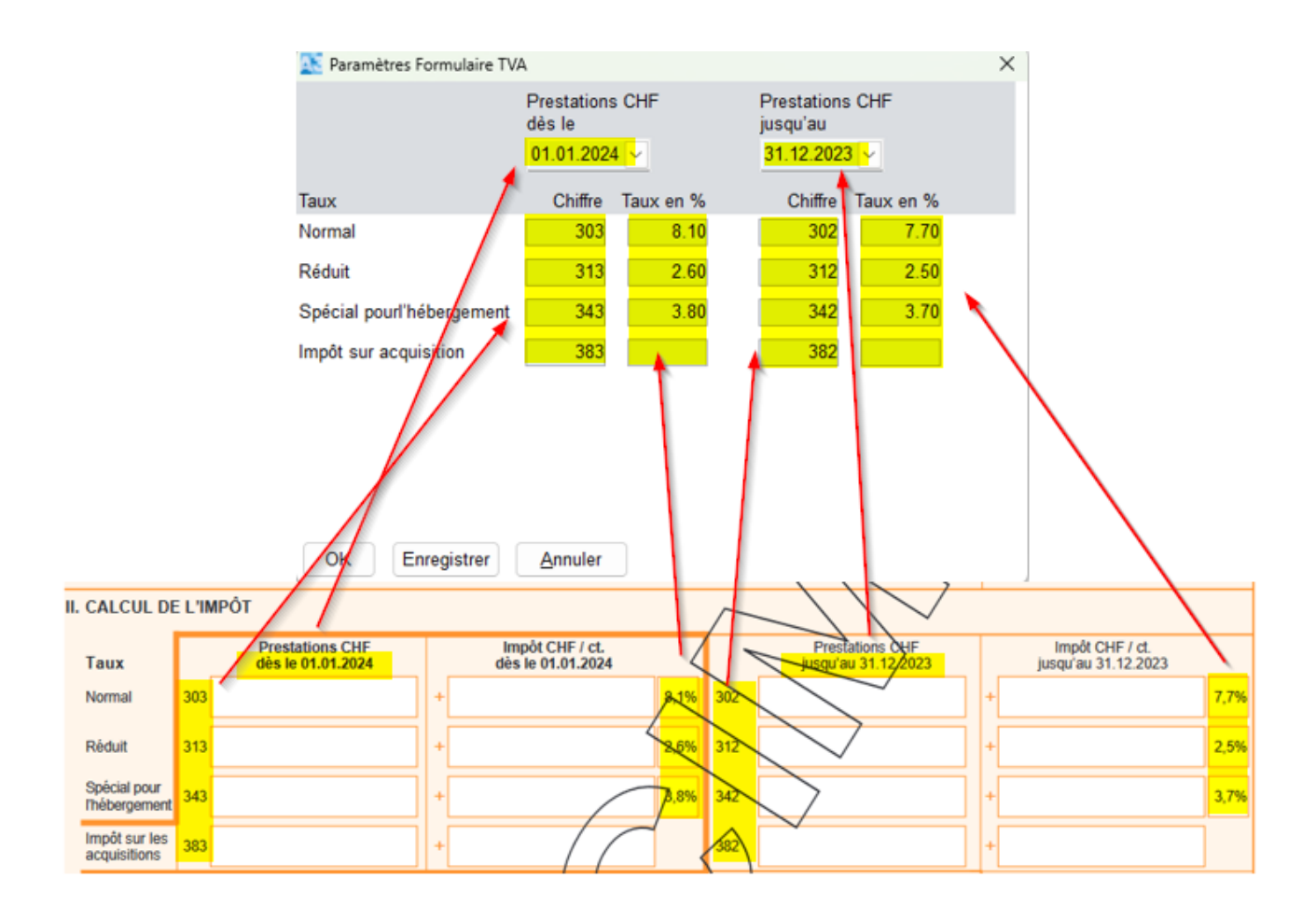

Une fois le formulaire adapté, vous pouvez l'imprimer sous :

→ COFI – TVA – Journal TVA – Edition « Formulaire TVA 2018 ».

Il s'affichera avec les nouveaux taux et les nouvelles dates.

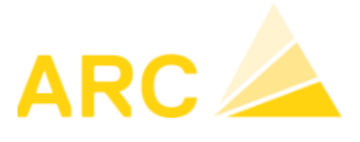

# 5 Factures émises avec l'ancien taux et le nouveau taux

Si une facture fournisseur présente des montants avec le taux à 7.7% et le taux à 8.1% ou si une facture client doit être émise avec les deux taux, une deuxième ligne dans la contrepartie peut être ajoutée lors de la saisie de celle-ci.

- 1. Saisir le ligne avec le montant souhaité, ici, dans l'exemple 500.-, qui sera calculé au taux de 7.7%. Dans le champ « montant », appuyez sur la touche « Enter » pour créer une deuxième ligne.
- La question « Voulez-vous insérer une nouvelle ligne ? » → Répondre Oui Fait ensuite l'imputation de la deuxième ligne
- 3. En double cliquant dans le champ « Taux », vous pouvez modifier le taux de TVA.

| ↔ Étendre 🛛 🔛 En                                                                                                    | nregistrer   🖳 Nouveau 🖳 Nouveau même fournisseur   🏬 Co                                                                                                    | pier   🗙 Effacer ligne   🔶 Précédent                                                                                          | Suivant                                                 | Fermer                                                                                                    |
|----------------------------------------------------------------------------------------------------|----------------------------------------------------------------------------------------------------|----------------------------------------------------------------------------------------------------|---------------------------------------------------------|----------------------------------------------------------------------------------------------------|
| 📌 Action suivante nou                                                                                                    | iv. 📌 Action suivante nouv. même fourn. 🛛 📌 Reprendre la date d                                                                                                    | écriture                                                                                                    |                                                         |                                                                                                    |
| Général Lieu pmt Dél                                                                                                    | limitation temporelle Note                                                                                                    |                                                                                                    |                                                         |                                                                                                    |
| Date de facture<br>Mont./Monnaie<br>Délai<br>Escompte<br>Mode pmt.<br>Référence QR<br>Mess. de paiement<br>Texte d'écriture | 15 08 2023 ↓      1 000.00 (CHF ↓      30 Jrs    Date d'échéance      1 0.00 %    Déduction      0.00 %    Déduction      1 ∨ UBS Switzerland AG, CH683000524274963205M UB      00 00000 00000 00000 00000      125 | Date COFI 15.08.2023 v<br>Délai d'escompte Jrs<br>N° de pièce 125<br>Groupe créanc. v<br>Bloquer palement                     | Men<br>Mal Indusyse Weilger Weilds<br>Difeature (195 —) | No adr. 50157<br>ARC Logiciels SA<br>Rue des Philosophes 47<br>1400 Yverdon-les-Bains<br>N° de PO créancier<br>Montant ouvent 1 000.00 CHF<br>Erregistré |
| Compte CDC                                                                                                    | 1 Code TVA I/E Montant Soumis TVA Taux                                                                                                    | TVA Mont. inclus TVA Quant                                                                                                    | L. Libellé Immo                                         | Créé 30.06.2023 15:18<br>aba@arc                                                                                                    |
| 3000 1 1200<br>3000 2 1200                                                                                                  | 10      1      500.00      100.00%      7.70        10      1      500.00      100.00%      7.70        Total      1      000.00      3      8.10 %        77.70      77.70      77.70      3      77.70            | %      35.75      500.00        %      35.75      500.00        z      Gultig ab      1000.00        6      01.01.2024      1 | 125<br>125                                              |                                                                                                    |

Même procédé pour la facture client émise dans le module « Débiteurs ».

A noter que si la date de la facturation ou comptabilisation est modifiée ultérieurement pour des factures ou des écritures (COFI), il est important de vérifier le taux de TVA afin de voir s'il a été mis à jour. Si nécessaire, il faudra l'ajuster manuellement.

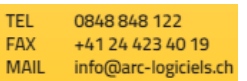

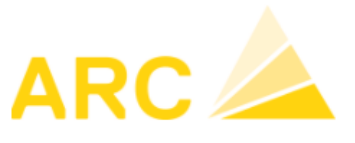

# 6 Modification du taux de TVA dans X-Flex

Dans un 1<sup>er</sup> temp, afin de pouvoir facturer des prestations à cheval sur 2023/2024, il faut créer le code TVA dans le programme « 9518 Code TVA» :

# 9518 Code TVA

| 🖍 Enreg     | jistrer        |        |
|-------------|----------------|--------|
| Code TVA    | TVA 8.1% excl. |        |
| Pourcentage | 8.10           | Inclus |
| Externe     | 27             |        |
|             | 🗆 Inactif      |        |
|             | Enregistrer    | Retour |

Le n°27 indiqué dans le champ « Externe » correspond au taux de TVA précédemment créé dans le logiciel comptable (A3). Etant donné que dans le logiciel A3, le code TVA contient une valeur temporelle, il sera nécessaire au 01.01.2024 de créer un nouveau code TVA indiquant le n°26 (code TVA par défaut dans A3).

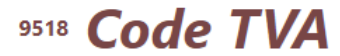

|       | Code TVA           | Pourcentage | Inclus | Externe | Inactif |
|-------|--------------------|-------------|--------|---------|---------|
| /     | TVA 8.1% excl.     | 8.10        |        | 27      |         |
| 1     | TVA 8% excl.       | 8.00        |        | 27      |         |
| 1     | TVA tempo          | 7.70        |        | 26      |         |
| /     | TVA 7.7% excl.     | 7.70        |        | 26      |         |
| 1     | TVA 7.6% excl.     | 7.60        |        | 310     | ~       |
| 1     | TVA 7.6% incl.     | 7.60        | ~      | 311     | ~       |
| 1     | TVA sur CA Export  | 5.50        |        | 20      | ~       |
| 1     | Exonéré TVA sur CA | 0.00        | ~      | 20      | ~       |
| 1     | Exonéré TVA sur CA | 0.00        | ~      | 20      |         |
| + In: | sérer              |             |        |         |         |

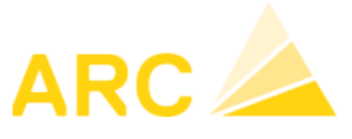

Paramétrage des champs nécessaires à la correction du taux de TVA pour la facturation des contrats :

- Dans le programme « 9791 Langues-Traductions » modifier si nécessaire les numéros de champs 8704 et 8705.

# 9791 Langues-Traductions

| Re | <b>:herche</b> N | luméro 8704     | Champ                           | os avec texte                                                     |             |            |
|----|------------------|-----------------|---------------------------------|-------------------------------------------------------------------|-------------|------------|
|    | Numéro           | Nom de la comm  | ande du U                       | I                                                                 | Texte court |            |
|    | 8704             | lbTaxCodeChange | PosTxt1                         | Correction TVA 7.7% pour                                          | 2023        |            |
|    | 8705             | lbTaxCodeChange | PosTxt2                         | Part Soumis à TVA 8.1% po                                         | our 2024    |            |
| /  | de               | Langue          | Korrektur Pe                    | Texte court<br>riode nach Stichtag {0}: Tage                      | Texte long  |            |
|    | de               | Langue          | Korrektur Pe<br>{1}: alter Steu | Texte court<br>riode nach Stichtag {0}: Tage<br>lersatz           | Texte long  |            |
|    | en               |                 | Correction o<br>days {1}: old   | f period before deadline {0}:<br>tax rate                         |             |            |
|    | fr               |                 | Correction T                    | VA 7.7% pour 2023                                                 |             |            |
|    | it               |                 | Correzione d<br>limite {0}: gio | el periodo prima della data<br>orni {1}: vecchia aliquota fiscale |             |            |
|    |                  | ~               |                                 |                                                                   |             | <b>(</b> ± |

Pour corriger les factures contrats afin d'afficher le taux de TVA 8,1% pour 2024, procéder comme suit :

- Dans le programme « 1384 Opérations globales Documents », sélectionnez le bouton « Correction TVA » et sélectionnez le taux de TVA à 8,1% précédemment créé dans le champ « Après le ».

# <sup>1384</sup> Opérations globales Documents

| Créer documents | Interactions                           | Options        |
|-----------------|----------------------------------------|----------------|
| Télécharger     | Facturation des bulletins de livraison | Correction TVA |
|                 |                                        |                |
|                 |                                        |                |
| Avant du        | Date limite Après le                   |                |

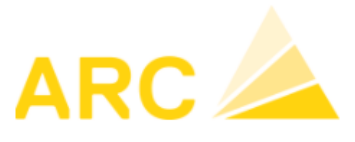

Dans une facture contrat, cela se présente comme ceci :

- La ligne « Correction TVA 7.7% pour 2023 » correspond à la période 2024 et doit être déduite avec le taux de TVA 7,7%, afin que la même période soit calculée au taux de 8.1% (Part Soumis à TVA 8.1% pour 2024). Le document a donc 2 taux de TVA qui sont calculés automatiquement.
- 133 **Positions** Projet: Chemin du Coteau 5 LACONNEX (70590) Document (CHF-fr): Fact. contrats [Facture abonnement 2795] (DE MONTAIGU Sylvia)

| <b>Com</b><br>Visu | Commandes  Modifier  Structure  Options    Visualisation  Image: Commander the structure  Image: Commander the structure  Image: Commander the structure    Visualisation  Image: Commander the structure  Image: Commander the structure  Image: Commander the structure |        |           |                                  |          |             |            |              |           |           |               |  |                         |  |
|--------------------|----------------------------------------------------------------------------------------------------|--------|-----------|----------------------------------|----------|-------------|------------|--------------|-----------|-----------|---------------|--|-------------------------|--|
|                    |                                                                                                    | Numéro | Original  | Description                      | Quantité | Unité       | Prix (CHF) | Supplément % | Rabais% % | Net (CHF) | Montant (CHF) |  | Туре                    |  |
|                    | D =                                                                                                    | 1      |           | BOUILLEUR HOVAL COMBIVAL ESR 400 |          |             |            |              |           |           | 262.65        |  | Chapitre                |  |
|                    | D =                                                                                                    | 1.1    |           | Abo visite 1x/3ans. fact 1x/an   |          |             |            |              |           |           | 262.65        |  | Chapitre                |  |
|                    |                                                                                                    | 1.1.1  | ACNR10103 | Abo visite 1x/3ans, fact 1x/an   |          | forfaitaire |            |              |           |           | 262.65        |  | Matériel                |  |
|                    |                                                                                                    | 1.1.2  |           | Correction TVA 7.7% pour 2023    |          |             |            |              |           |           | -130.60       |  | Position administrative |  |
|                    | D                                                                                                    | 1.1.3  |           | Part Soumis à TVA 8.1% pour 2024 |          |             |            |              |           |           | 130.60        |  | Position administrative |  |
|                    | ľ                                                                                                    | 2      |           | Total 1                          |          |             |            |              |           |           | 262.65        |  | Total 1                 |  |
|                    |                                                                                                    | 3      |           | TVA                              | 7.700    |             | 132.05     |              |           | 0.00      | 10.15         |  | TVA                     |  |
|                    |                                                                                                    | 4      |           | TVA                              | 8.100    |             | 130.60     |              |           | 0.00      | 10.60         |  | TVA                     |  |
|                    | $\square$                                                                                                    | 5      |           | Total final                      |          |             |            |              |           |           | 283.40        |  | Total final             |  |